1. 在單位網站後台中,選擇一筆要公告至校首頁的資訊,點選『總網』→ 『選擇所屬總網分類』

| 編輯資訊 - Rpage校園網頁教育訓練課程使用文件                                                                                                    | ×                                                    |
|----------------------------------------------------------------------------------------------------|------------------------------------------------------|
| 基本資料 資訊圖檔 屬性 附件 頁面佈局 共享資訊 行事曆發佈                                                                                                    |                                                      |
| <ul> <li>         ・資訊名稱: Rpage校園網頁教育訓練課程使用文件         <ul> <li>連結網址:</li> <li>(http://) 選擇連結</li> </ul> </li> <li>新視窗開啟: ○是 ●否         <ul> <li>(本本本、○左本本)</li> </ul> </li> </ul> | 資訊編號:<br>•發佈日期: 2022-06-07<br>•下架日期: 2099-12-31<br>= |
|                                                                                                    | 分類 公告 續網 子網分類                                        |
| ● 昶文子 UHIML                                                                                                    |                                                      |
| 資料建立者: chienyu 資料建立日期: 2022-06-07 15:48:51 資料群組: admin<br>資料修改者: chienyu 資料修改日期: 2022-06-17 11:01:01                                                                             | <mark>狀態:正常</mark><br>繁體 简体  <u>English</u> ]        |

- 勾選要放在校首頁的公告內容中(全部公告、招生公告、學術研究....等),完成勾選並儲存資 訊。(完成設定)
  - · 全部公告、學術研究、研習演講、北護活動:授權各單位使用
  - · 北護焦點:秘書室
  - · 校內徵才:人事室
  - · 招生公告:註冊組

| 基本資料                                                                                                    | 資訊圖檔 | 屬性 | 附件 |
|----------------------------------------------------------------------------------------------------|------|----|----|
| 總網                                                                                                    |      |    |    |
| <ul> <li>□ 全部公告</li> <li>□ 招生公告</li> <li>□ 校内徴ス</li> <li>□ 研習資調</li> <li>□ 學術研究</li> <li>□ 北護活動</li> </ul> | 告告 于 |    |    |
| □北護焦黒                                                                                                    | 占    |    |    |

 勾選『北護活動』時,請點選『資訊圖檔』並上傳一張小圖(像素:600\*400),並請在小圖說 明務必打上活動訊息 (不可空白)。

| 編輯資訊 - 2021耶誕音樂會-測試 | 資料                                                                            |
|---------------------|-------------------------------------------------------------------------------|
| 基本資料 資訊圖檔 屬性 附      | 时件 頁面佈局 共享資訊 行事曆發佈                                                            |
| 小圖                  | 小圖尺寸: ● 實際尺寸 ○ 固定尺寸 (1000 x 1000)自定義大小<br>替換: 選擇檔案 未選擇任何檔案<br>小圖説明: 2021耶疑音樂會 |